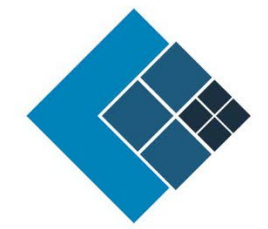

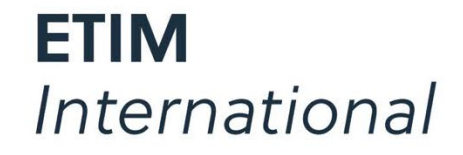

The international classification standard for technical products

## Testing the API with VS-Code

Version: 1.0 Status: Published Author: Jeroen van der Holst Date:23/06/2023

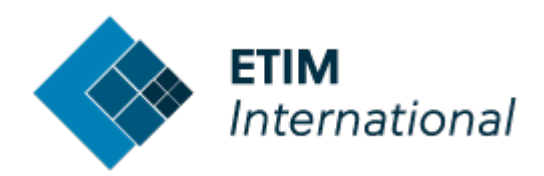

## **Table of Contents**

| able of Contents 2                                                |
|-------------------------------------------------------------------|
| erminology explained                                              |
| oftware / tools required to test ETIM API calls                   |
| vailable documentation, web-resources and test files 6            |
| General info 6                                                    |
| OAuth2 6                                                          |
| Documentation 7                                                   |
| esting in VS Code: set-up and configuration                       |
| esting in VS code 11                                              |
| 1) Open a file with test-calls 11                                 |
| 2) Point the REST-client to the right settings 12                 |
| 3) Connecting to the server with your client_id and client_secret |

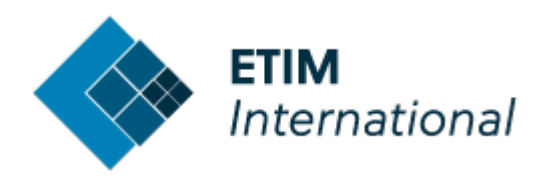

## 1. Terminology explained

#### API

API = Application Programming Interface. **API** is the acronym for Application Programming Interface, which is a software intermediary that allows two applications to talk to each other. In the case of ETIM, we would like to allow other applications such as MDM/PIM/ERP/Ecommerce platforms to communicate with our Classification Management Server to directly consult the latest information on the ETIM classification model.

#### API server

This is the computer where the requests will be sent to, eventually and hopefully responding with a return message (**response**) with the right information.

#### Swagger Page

This is where you can find a standardized manual on how to let your application interact with the API. Swagger is a set of open-source tools built around the OpenAPI Specification that can help you design, build, document and consume REST APIs. The major Swagger tools include: Swagger Editor – browserbased editor where you can write OpenAPI specs. Swagger UI – renders OpenAPI specs as interactive API documentation. This Swagger page also allows for quick live testing of API calls.

https://swagger.io/docs/specification/about/

#### API Call / API Request

An API call, or API request, is a message sent to a server asking an API to provide a service or information. This message is transferred to an API server via a URL over the (HTTPS)

```
    POST https://etimapi.etim-international.com/api/v2/Class/Search
    POST /api/v2/Class/Search HTTP/1.1
    Content-Type: application/json
    Authorization: Bearer eyJhbGci0iJSUzI1NiIsImtpZCI6IkE4M0EyMTZDRTFCN0
    OGF3LWsyeH3kU3BDMktwTEdH0CJ9.eyJuYmYi0jE2Mjg4NjE2NjQsImV4cCI6MTYy0Dg
    UFwaSIsImNsaWVudP9pZCI6Ikplcm9lblZkSG9sc3RUZXN0Q2xpZW50IiwiY2xpZW50X
    ibmItTk8iXSwianPpIjoiNkNEQkVENTY0RURCMjlCQkI4NEIzMjN6N0Q2NTgxNjciLCJ
    79AvDH1EFj5Wr7rbhtk9CYnWFZd2qCqtBUm_iKU57Vyqd5Nj7YxhRy.FUuv-a1W0
    EYZjEQULWErkVdBbxE4n9I0QwgHwwoqZrTCIWBD-TCX7FMahRDUgAoBh541PQdaooR7Q
    User-Agent: PostmanRuntime/7.28.3
    Accept: */*
    Postman-Token: alcfe6dd-82d6-464f-8255-e1e50197d195
    Host: etimapi.etim-international.com
    Accept-Encoding: gzip, deflate, br
    Connection: keep-alive
    Content-Length: 81
```

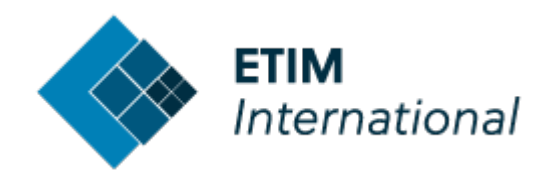

#### **API Response**

Een API Response or simply "response is exactly what it means: a response from the API server to your request. In plain text a response looks somewhat like this:

```
▼ Response Headers
Api-Supported-Versions: "2.0"
Content-Length: "103027"
Content-Type: "application/json; charset=utf-8"
Date: "Fri, 13 Aug 2021 13:37:06 GMT"
Server: "Kestrel"
▼ Response Body [2]
```

```
["total":10000,"classes":[{"code":"EC002419","version":6,"status":5,"mutationDate":"2020-12-02T08:48:51.177Z","modelling":false},
                  "status":5,"mutationDate":"2020-12-02T08:48:51.177Z","modelling":false},{"code":"EC002420","version":4,"status":5,"mutationDa
                 "modelling":false},{"code":"EC002420","version":5,"status":5,"mutationDate":"2020-12-02T08:48:51.177Z","modelling":false},{"co
                "status":5,"mutationDate":"2020-12-02T08:48:51.177Z","modelling":false},{"code":"EC002420","version":7,"status":5,"mutationDa
                 "modelling":false},{"code":"EC002421","version":4,"status":5,"mutationDate":"2020-12-02T08:48:51.177Z","modelling":false},{"co
                "status":5,"mutationDate":"2020-12-02T08:48:51.177Z","modelling":false},{"code":"EC002422","version":4,"status":5,"mutationDate":"EC002422","version":4,"status":5,"mutationDate":"EC002422","version":4,"status":5,"mutationDate":"EC002422","version":4,"status":5,"mutationDate":"EC002422","version":4,"status":5,"mutationDate":"EC002422","version":4,"status":5,"mutationDate":"EC002422","version":4,"status":5,"mutationDate":"EC002422","version":4,"status":5,"mutationDate":"EC002422","version":4,"status":5,"mutationDate":"EC002422","version":4,"status":5,"mutationDate":"EC002422","version":4,"status":5,"mutationDate":"EC002422","version":4,"status":5,"mutationDate";"EC002422","version":4,"status":5,"mutationDa
                    'modelling":false},{"code":"EC002422","version":5,"status":5,"mutationDate":"2020-12-02T08:48:51.177Z","modelling":false},{"code":"EC002422","version":5,"status":5,"mutationDate":"2020-12-02T08:48:51.177Z","modelling":false},{"code":"EC002422","version":5,"status":5,"mutationDate":"2020-12-02T08:48:51.177Z","modelling":false},{"code":"EC002422","version":5,"status":5,"mutationDate":"2020-12-02T08:48:51.177Z","modelling":false},{"code":"EC002422","version":5,"status":5,"mutationDate":"2020-12-02T08:48:51.177Z","modelling":false},{"code":"EC002422","version":5,"status":5,"mutationDate":"2020-12-02T08:48:51.177Z","modelling":false},{"code":"EC002422","version":5,"mutationDate":"2020-12-02T08:48:51.177Z","modelling":false},{"code":"EC002422","version":EC002422","version":EC002422","modelling":false},{"code":"EC002422","version":"EC002422","modelling":"EC002422","modelling":"EC002422","modelling":"EC002422","modelling":"EC002422","modelling":"EC002422","modelling","EC002422","modelling","EC002422","modelling","EC002422","modelling","modelling",
                 "status":5,"mutationDate":"2020-12-02T08:48:51.177Z","modelling":false},{"code":"EC002423","version":4,"status":5,"mutationDate":"EC002423","version":4,"status":5,"mutationDate":"EC002423","version":4,"status":5,"mutationDate":"EC002423","version":4,"status":5,"mutationDate":"EC002423","version":4,"status":5,"mutationDate":"EC002423","version":4,"status":5,"mutationDate":"EC002423","version":4,"status":5,"mutationDate":"EC002423","version":4,"status":5,"mutationDate:"EC002423","version":4,"status":5,"mutationDate:"EC002423","version:"EC002423","version:"EC00243","version:"EC00243","version:"EC0
                   'modelling":false},{"code":"EC002424","version":4,"status":5,"mutationDate":"2020-12-02T08:48:51.177Z","modelling":false},{"co
                 "status":5,"mutationDate":"2020-12-02T08:48:51.177Z","modelling":false},{"code":"EC002425","version":4,"status":5,"mutationDate":"EC002425","version":4,"status":5,"mutationDate":"EC002425","version":4,"status":5,"mutationDate":"EC002425","version":4,"status":5,"mutationDate":"EC002425","version":4,"status":5,"mutationDate":"EC002425","version":4,"status":5,"mutationDate":"EC002425","version":4,"status":5,"mutationDate":"EC002425","version":4,"status":5,"mutationDate:"EC002425","version":4,"status":5,"mutationDate:"EC002425","version:"EC002425","version:"EC00245","version:"EC002425","version:"EC00245","version:"EC00245","
                  "modelling":false},{"code":"EC002427","version":4,"status":5,"mutationDate":"2020-12-02T08:48:51.177Z","modelling":false},{"cu
                 "status":5,"mutationDate":"2020-12-02T08:48:51.177Z","modelling":false},{"code":"EC002429","version":4,"status":5,"mutationDa
                  "modelling":false},{"code":"EC002430","version":4,"status":5,"mutationDate":"2020-12-02T08:48:51.177Z","modelling":false},{"co
                 "status":5,"mutationDate":"2020-12-02T08:48:51.177Z","modelling":false},{"code":"EC002431","version":4,"status":5,"mutationDat
                  "modelling":false},{"code":"EC002431","version":5,"status":5,"mutationDate":"2020-12-02T08:48:51.177Z","modelling":false},{"cu
                 "status":5,"mutationDate":"2020-12-02T08:48:51.177Z","modelling":false},{"code":"EC002436","version":4,"status":5,"mutationDa
```

OR if something goes wrong during communication, a set of standardized error messages may be returned as a response. With these responses, which in fact consists of a data object written in the Java Script Object Notation standard (JSON). This Data object can be absorbed into your own application running on your device.

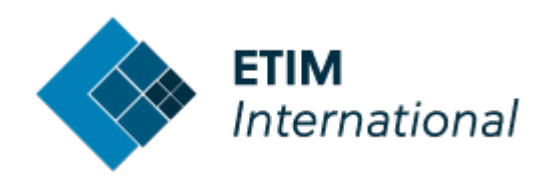

## 2. Software / tools required to test ETIM API calls

刘 Visual Studio Code

Visual Studio Code is a code editor for programmers.

https://Code.visualstudio.com

(free – download here)

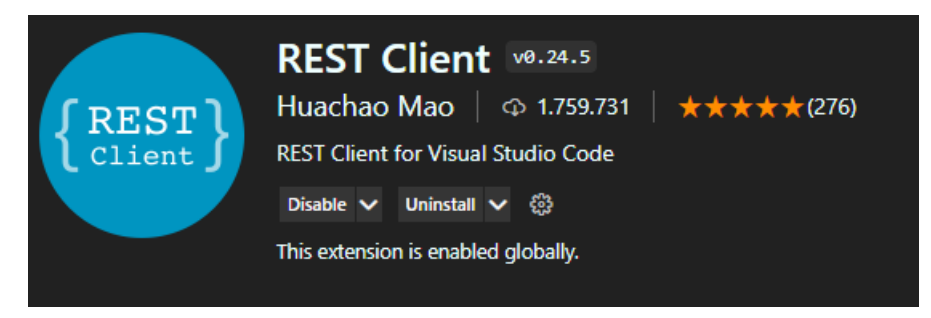

REST Client is a free extension for VS code. It can be installed within VS code.

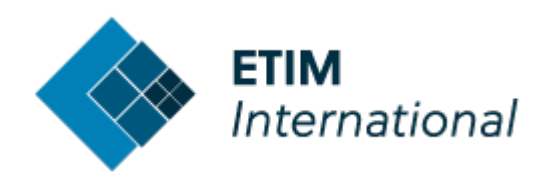

# 3. Available documentation, web-resources and test files

| etim-international.com               |                                                                                                    | Q ★ 🖧 🖂 🌄 🚥 🕷                                                                                                    |
|--------------------------------------|----------------------------------------------------------------------------------------------------|----------------------------------------------------------------------------------------------------|
| I 📃 DICO 📃 STABU 🚷 Support ETIM - I: | ssu 🖻 PerfectView 🧧 Exact Synergy Enter 🧧 Flamco web 📙 Language 📙 tutorials 📒 Tools 🖷                                                                                                    | 🛚 WeTransfer 🗧 Ketenstandaard 🗧 Website 📙 Code examples 🤣 Oldspicejunkies   K                                                                                                    |
|                                      | ETIM Viev                                                                                                    | wer Classification Management Tool BMEcat certification tool Community API                                                                                                    |
| ETIM<br>Internation                  | onal About us Classification To                                                                                                    | ools News Model releases Downloads Contact Q                                                                                                    |
| etimapi.etim-international.com       |                                                                                                    | x)                                                                                                    |
| 📙 DICO 📃 STABU 🚷 Support E           | TIM - Issu 📔 PerfectView 🧧 Exact Synergy Enter 📙 Flamco web 📙 Language 📒 tuto                                                                                                    | rials 🧧 Tools 🗮 WeTransfer 📙 Ketenstandaard 📒 Website 📙 Code examples 🤣 Oldspicejunki                                                                                                    |
| <b>ETIM</b><br>International         |                                                                                                    |                                                                                                    |
|                                      | ETIMAPI<br>ETIM International Webservices                                                                                                    |                                                                                                    |
|                                      | <b>i</b>                                                                                                    |                                                                                                    |
|                                      | General info<br>ETIM API offers you the latest and the greatest of ETIM data                                                                                                    | Documentation<br>ETIM API Documentation                                                                                                    |
|                                      | The ETIM API offers you the JSON services of the ETIM classification system.                                                                                                    | The documentation of the ETIM API is based on swagger.                                                                                                    |
|                                      |                                                                                                    | VIEW API DOCUMENTATION                                                                                                    |
|                                      |                                                                                                    |                                                                                                    |
|                                      |                                                                                                    | <··>                                                                                                    |
|                                      | OAuth2<br>OAuth2 is used for authorization of the services.                                                                                                    | Test client<br>To see the services in action use our test client                                                                                                    |
|                                      | For authorization of the services, OAuth2 is used. This is a token based<br>authentication. To use the services from your application (server-to-server), you<br>will need a client_id/client_secret. | To test our webservices we found it very convenient to use the multiplatform tool<br>VSCODE together with the REST Client extension. We made the code for testing<br>the services publicly available, so you can have a head start. |
|                                      | No client_id yet? Request a client_id/client_secret!                                                                                                    | GET THE ETIM API REST CLIENT                                                                                                    |
|                                      | REQUEST A CLIENT ID/CLIENT SECRET                                                                                                    |                                                                                                    |

#### General info

The upper left tile gives you generic info on the API.

#### OAuth2

On the bottom left tile you can click on a link to request for client credentials. The API can only accessed if you have such credentials. We will explain how to use these credentials further in this document. When credentials are requested, the Client and Secret (username/password) will be sent to you by mail by one of the staff members of ETIM International. This is not an automated process so this may take some time depending on agenda's. Most of the time we are able to react within 1 hour, maybe even within 15 minutes.

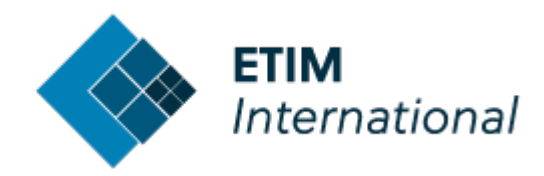

#### Documentation

The upper right tile gives you the link to the documentation page. This is a so-called Swagger page. Here you can find an overview of all available API-calls, which parameters must or can be included and what responses are to be expected. You can even try out a couple of example calls for testing.

| Swagger<br>Neptote by SMARTBEAR                                   | Select a definition V2 | ~ |
|-------------------------------------------------------------------|------------------------|---|
|                                                                   |                        |   |
| ETIM API 20 0A53<br>swagger/v2/swagger,ison                       |                        |   |
| ETIM International webservices Extra documentation and testclient |                        |   |
| Contact ETIM International                                        |                        |   |
|                                                                   |                        |   |
| Class                                                             |                        | > |
| Feature                                                           |                        | > |
| Group                                                             |                        | > |
| Misc                                                              |                        | > |
| Unit                                                              |                        | > |
| Value                                                             |                        | > |
|                                                                   |                        |   |
| Schemas                                                           |                        | > |

On this Swagger page you can also find a link to a Bitbucket page a.k.a. a git-repository where a full set of testing files with pre-written API calls are made available. These you can use to test your set-up in VS code or Postman. You can clone this repository via a git command or you can use the old-fashioned method of downloading the files to a folder.

#### https://bitbucket.org/3xt/etimapi-rest-client/src/master/ 🕜 Download X 🔶 CMT - Cla X | 🚸 Internation X | 🚸 Home - El X 🧧 3xt / etim: X 📵 Swagger E X | 🚸 Home - El X | 🗞 Ketenstan X | 🎡 Admin 🛛 X | 🔁 Exact Sync X | 🚸 📙 Privé 📙 ETIM 📙 DICO 📒 STABU 🐼 Support ETIM - Issu... 📭 PerfectView 🗲 Exact Synergy Enter... 📙 Flamco web 📒 Language 📒 tutorials 📒 Tools 🗯 WeTransfer 📒 Ketenstan 3xt / ETIM\_Public / EtimApi REST Client EtimApi REST Client v2.0 Q Source ្ងៃ master ∨ Files V Filter files Q +þ Commits etimapi-rest-client / v2.0 រៃ Branches Name Last commit Message Size ใว Pull requests <u>٦</u>... Q Pipelines Class.http 4.54 KB 2021-04-21 url and client\_id from settings.json Ð Deployments E Feature.http 3.27 KB 2021-04-21 ⊵ Issues url and client\_id from settings.json Group.http 0 Jira issues 2.57 KB 2021-04-21 url and client\_id from settings.json Φ Security 🗄 Unit.http 2.91 KB 2021-04-21 url and client\_id from settings.json Fi Downloads Value.http 2.93 KB 2021-04-21 url and client\_id from settings.json

Testing the API with VS-Code • status: Published • published: 23/06/2023 • Page 7 of 15

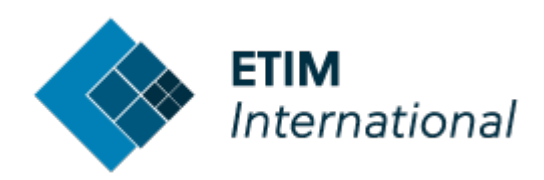

## 4. Testing in VS Code: set-up and configuration

- First you will need to install VS code (free download here)
- Then you will need to install the REST client.

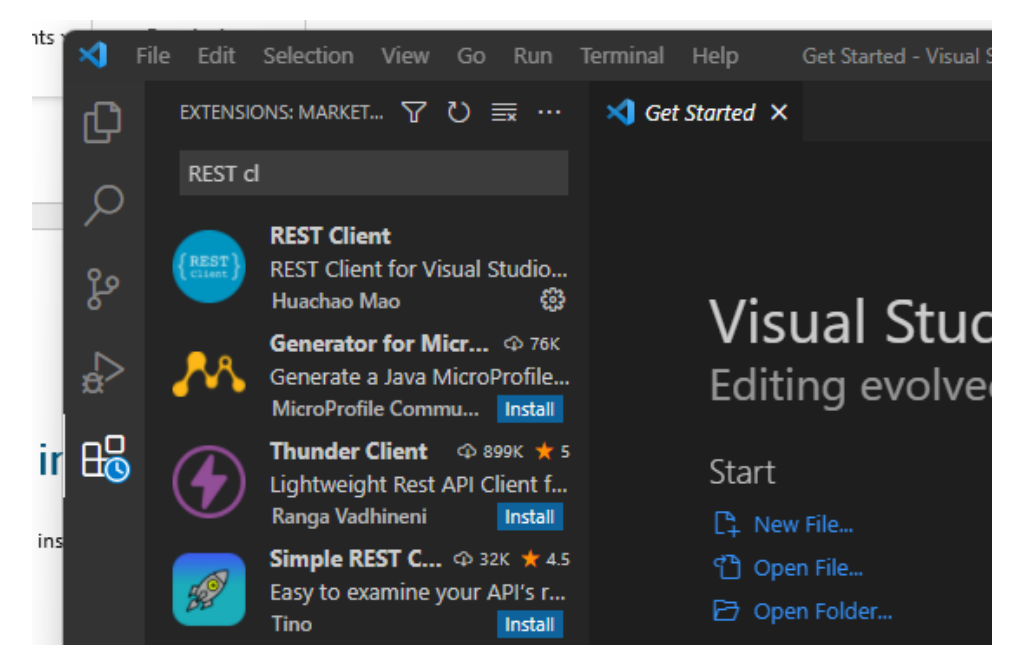

• In VS code, go to FILE -> PREFERENCES -> SETTINGS,

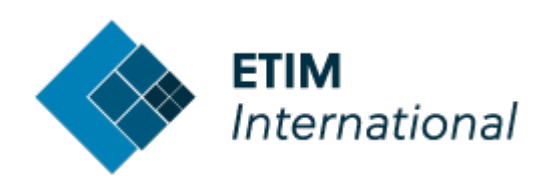

| ⋈           | File Edit                     | Selection                                 | View             | Go Run                        | Tern             | ninal       | Help                            |                                     | Extens   | sion: RE         | ST Client - Vi |
|-------------|-------------------------------|-------------------------------------------|------------------|-------------------------------|------------------|-------------|---------------------------------|-------------------------------------|----------|------------------|----------------|
| ¢           | New File                      | e<br>e                                    | Ctrl+Alt-        | Ctrl+<br>+Windows+            | N<br>N           | ) Ext       | ension:                         | REST Client                         | ×        |                  |                |
| ρ           | New Wi                        | ndow                                      |                  | Ctrl+Shift+                   | N                |             |                                 |                                     |          |                  | REST           |
| وړ          | Open Fi                       | le                                        |                  | Ctrl+                         | 0                | 5           | Settings                        | <u> </u>                            |          |                  | Ctrl+.         |
| °<br>₽<br>₽ | Open Fo<br>Open W<br>Open Ro  | older<br>/orkspace fr<br>ecent            | om File          | Ctrl+K Ctrl+                  | o<br>>           | (<br>1<br>E | Online S<br>Telemet<br>Extensio | Services Sett<br>ry Settings<br>ons | tings    | Ctrl+            | -Shift+X       |
|             | Add Fol<br>Save Wo<br>Duplica | der to Work<br>orkspace As<br>te Workspac | cspace<br><br>ce |                               |                  | <br>        | Keyboar<br>Migrate              | d Shortcuts<br>Keyboard S           | Shortcut | Ctrl+<br>s from. | K Ctrl+S<br>   |
|             | Save                          |                                           |                  | Ctrl+                         | -S               | ا<br>       | Jser Sni                        | ppets                               |          |                  |                |
|             | Save As<br>Save All           |                                           |                  | <b>Ctrl+Shift</b> +<br>Ctrl+K | - <b>S</b><br>.S | (<br>F      | Color Th<br>File Icor           | neme<br>1 Theme                     |          | Ctrl+            | K Ctrl+T       |
|             | Auto Sa                       | ve                                        |                  |                               |                  | F<br>       | Product                         | Icon Them                           | 2        |                  |                |
|             | Preferer                      | nces                                      |                  |                               | >                | 1           | rurn on                         | Settings Sy                         | nc       |                  |                |
|             | Revert F                      | ile                                       |                  |                               |                  |             |                                 | REST Client                         | allows y | ou to            | send HTTP r    |

- Choose the chapter "extensions"
- Choose "REST-Client" settings
- Scroll the page down to "Environment Variables and choose "Edit in settings.json"

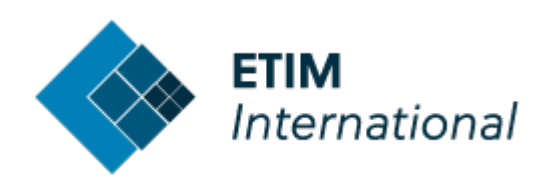

| ×             | File            |          | Selection     |              |            |                                                         | Help                        |                 |                 | isual Studio Code   |                           |                |             | - 0        |       |   |
|---------------|-----------------|----------|---------------|--------------|------------|---------------------------------------------------------|-----------------------------|-----------------|-----------------|---------------------|---------------------------|----------------|-------------|------------|-------|---|
| Ð             |                 | ) Settir | ngs X         |              |            |                                                         |                             |                 |                 |                     |                           |                |             | Ċ          |       |   |
|               |                 | Searc    | h settings    |              |            |                                                         |                             |                 |                 |                     |                           |                |             |            |       |   |
| $\mathcal{P}$ |                 |          |               |              |            |                                                         |                             |                 |                 |                     |                           |                |             |            |       |   |
| <u>م</u>      |                 | User     | _             |              |            |                                                         |                             |                 |                 |                     |                           |                | Turn o      | n Setting  | s Syn | C |
| ዮ             |                 |          | Gruni         |              |            |                                                         |                             |                 |                 |                     |                           |                |             |            |       |   |
|               |                 |          | Gulp          |              |            |                                                         | Control                     | Is whether      | to highlight re | esponse body for    | r response whose size     | is larger thar | n limit spe | ecified by |       |   |
| ₽¢>           |                 |          | HTML          |              |            |                                                         | rest-c                      | citenc.ia       | rgekesponse:    | SIZELIMICINHB       |                           |                |             |            |       |   |
|               |                 |          | intelephens   | se           |            |                                                         |                             |                 |                 |                     |                           |                |             |            |       |   |
| ß             |                 |          | Jake          |              |            |                                                         | Enable Cust                 | tom Variab      | le References   | Code Lens           |                           |                |             |            |       |   |
|               |                 |          | JavaScript E  | Debugger     |            |                                                         | <ul> <li>Enable,</li> </ul> | /disable cu     | stom variable   | references Code     | Lens in request file      |                |             |            |       |   |
|               |                 |          | JSON          |              |            |                                                         |                             |                 |                 |                     |                           |                |             |            |       |   |
|               | Laravel Artisan |          |               |              |            |                                                         |                             |                 |                 |                     |                           |                |             |            |       |   |
|               |                 |          | Laravel Doc   | s Configur   | ration     | Enable/disable sending request CodeLens in request file |                             |                 |                 |                     |                           |                |             |            |       |   |
|               |                 |          | Laravel Extr  | a Intelliser | ise        |                                                         |                             |                 |                 |                     |                           |                |             |            |       |   |
|               |                 |          | Laravel Got   | o Controlle  | er         |                                                         |                             |                 |                 |                     |                           |                |             |            |       |   |
|               |                 |          | Laravel goto  | o view con   | figuration |                                                         | Enable Tele                 | metry           |                 |                     |                           |                |             |            |       |   |
|               |                 |          | Markdown      |              |            |                                                         | Send o                      | out anonym      | ious usage dat  | ta                  |                           |                |             |            |       |   |
|               |                 |          | Markdown      | Math         |            |                                                         |                             |                 |                 |                     |                           |                |             |            |       |   |
|               |                 |          | Merge Cont    | flict        |            |                                                         | Environmen                  | nt Variables    | S               |                     |                           |                |             |            |       |   |
|               |                 |          | Npm           |              |            |                                                         | Sets the env                | vironments      | and custom v    | ariables belongs    | s to it, especially the s | pecial enviror | ment nar    | me '\$shar | ed'   |   |
|               |                 |          | npm-intellis  | sense        |            |                                                         | is used to cr               | reate variat    | bles shared ac  | ross all the indivi | idual environments (e     | .g., {"\$share | d": {"ve    | ersion":   |       |   |
|               |                 |          | path-intellis | sense        |            |                                                         | "v1"}, "pr                  | roduction       | ": {"host":     | "api.example        | .com"}, "sandbox"         |                |             |            |       |   |
|               |                 |          |               |              |            |                                                         | { nost : s                  | sandbox.a       | pi.exampie.     | com }})             |                           |                |             |            |       |   |
|               |                 |          |               | )<br>ockor   |            |                                                         | Edit in settir              | <u>ngs.json</u> |                 |                     |                           |                |             |            |       |   |
|               |                 |          | PhP DUCBIC    | Coarch Viou  |            |                                                         |                             |                 |                 |                     |                           |                |             |            |       |   |
|               |                 |          | REST Client   |              | NY .       |                                                         | Exclude Hos                 | sts For Pro     | xy              |                     |                           |                |             |            |       |   |
| 0             |                 |          | Simple Brow   | wser         |            |                                                         | Excluded ho                 | osts when u     | sing using pro  | oxy settings        |                           |                |             |            |       |   |
| 8             |                 |          | Tailwind CS   | S IntelliSer | ise        |                                                         | Edit in cottie              | nac ison        |                 |                     |                           |                |             |            |       |   |
| ~~~           |                 |          | TypeScript    | o meenoer    |            |                                                         | Ealt in settir              | <u>ngs.json</u> |                 |                     |                           |                |             |            |       |   |
| 22            |                 |          | vscode-icor   | ns configui  | ration     |                                                         |                             |                 |                 |                     |                           |                |             |            |       |   |
| ⊗.0           | ▲ 0             |          |               | Juli         |            |                                                         | F-0                         |                 |                 |                     |                           |                |             |            | 8     | C |
|               |                 |          |               |              |            |                                                         |                             |                 |                 |                     |                           |                |             | _          |       |   |

• Then, enter some basic settings and credentials in a section for "ETIM-production" or any other name you would like to name it by, like this:

"ETIM-production": {

"authUrl": "https://etimauth.etim-international.com",

"baseUrl": "https://etimapi.etim-international.com/api/v2.0",

"client\_id": "[enter your client id here]",

"client\_secret": "[enter your client secret here]",

},

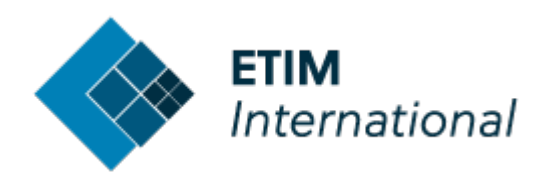

| Setting   | js () settings.json •                                                                                                    |
|-----------|----------------------------------------------------------------------------------------------------|
| C: > User | s > jeroe > AppData > Roaming > Code > User > { } settings.json > { } rest-client.environmentVariables                             |
| 1         | {                                                                                                    |
| 2         | "workbench.colorTheme": "Default Dark+",                                                                                           |
| 3         | "workbench.iconTheme": "vscode-icons",                                                                                             |
| 4         | "rest-client.environmentVariables": {                                                                                              |
| 5         |                                                                                                    |
| 6         | "\$shared": {},                                                                                                    |
| 7         |                                                                                                    |
| 8         | "ETIM-production": {                                                                                                    |
| 9         | "authUrl": " <a "="" href="https://etimauth.etim-international.com">https://etimauth.etim-international.com</a> ",                 |
| 10        | "baseUrl": " <a "="" href="https://etimapi.etim-international.com/api/v2.0">https://etimapi.etim-international.com/api/v2.0</a> ", |
| 11        | "client_id": "[enter your client id here]",                                                                                        |
| 12        | "client_secret": "[enter your client secret here]",                                                                                |
| 13        |                                                                                                    |
| 14        | },                                                                                                    |
| 15        |                                                                                                    |
| 16        |                                                                                                    |
| 17        | }                                                                                                    |

(you will have to enter your own client credentials. If you haven't got them yet, go to page 2 and read how to get them.)

## 5. Testing in VS code

Now, together with the downloaded or cloned testing examples from the Bitbucket Page you can get to work with testing API calls. Here are the steps on how to actually do a request, and how to review a response.

#### 1) Open a file with test-calls

The API calls are written and grouped in separate files, with the Object in the title. So API calls on classes can be found in Class.http. Let's open this in VS code.

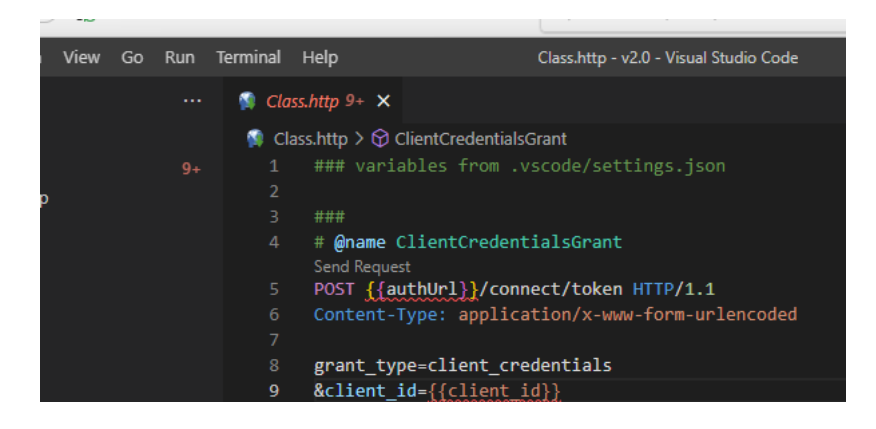

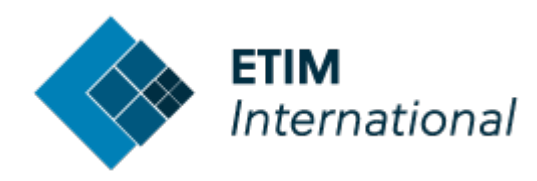

### 2) Point the REST-client to the right settings

Only after you have opened a file with REST-API calls in them, you will be able to find a menu at the right bottom of VSCode's status bar. Right now it should say "No Environment" or any name pointing to other REST-settings. Click on this to change the pre-loaded credentials and URL's for the ETIM API from the configuration settings.

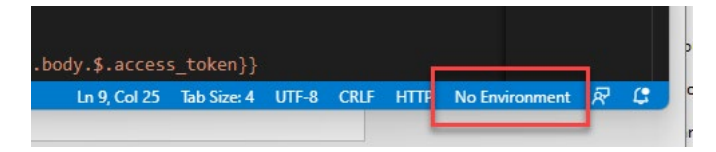

In the top of the screen a drop-down list appears where you can choose the pre-load settings for ETIMproduction. The word "production" refers to the live production environment.

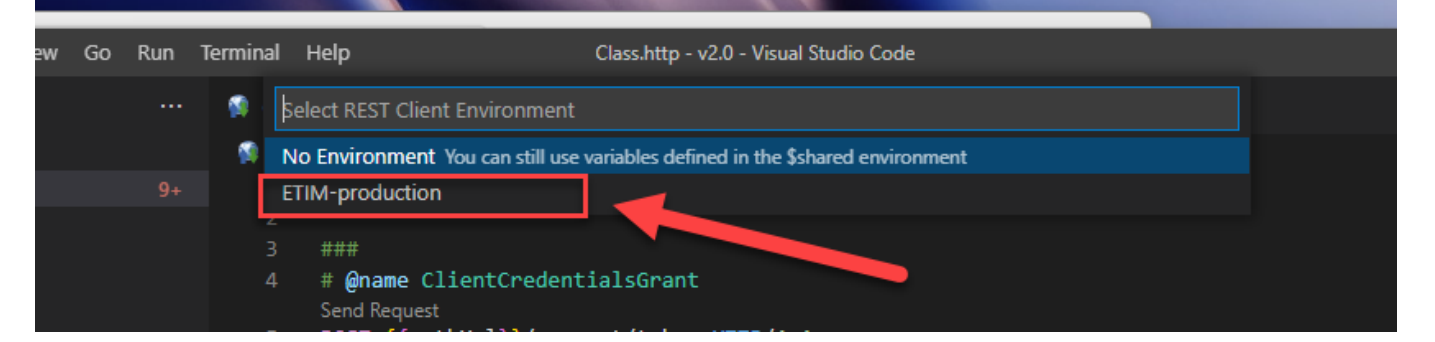

Now you are all set and to connect to the API server of ETIM.

#### 3) Connecting to the server with your client\_id and client\_secret

Before anything else, you will need to connect to the API server and collect an access token based on your client credentials. An access token is best to be described as a key-card to get into the office that you can reuse during a certain time frame. Here's how to get the token:

- Go to the first set of lines of code that starts with # @name ClientCredentialsGrant
- Right-click on the line starting with **POST**, and in the context menu, choose the command **Send Request**

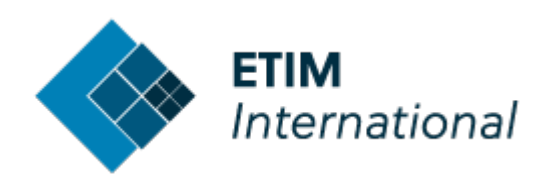

| Sa Clas                                                            | ss.httn X                                                                                                    |                                                                                                    |                                                         |      |  |  |
|--------------------------------------------------------------------|----------------------------------------------------------------------------------------------------|----------------------------------------------------------------------------------------------------|---------------------------------------------------------|------|--|--|
| Clussing A                                                         |                                                                                                    |                                                                                                    |                                                         |      |  |  |
| 🔰 Cla                                                              | ass.http > 🛇 ClientCredentia                                                                                            | lsGrant                                                                                                    |                                                         |      |  |  |
| 1                                                                  | ### variables from                                                                                                    | .vscode/settings.json                                                                                                    |                                                         |      |  |  |
| 2                                                                  |                                                                                                    |                                                                                                    |                                                         |      |  |  |
|                                                                    | ###                                                                                                    |                                                                                                    |                                                         |      |  |  |
| 4                                                                  | # @name ClientCrede                                                                                                    | ntialsGrant 🛛 🚽 🚃                                                                                                    |                                                         |      |  |  |
|                                                                    | Send Request                                                                                                    |                                                                                                    |                                                         |      |  |  |
| 5                                                                  | POST {{authUrl}}/co                                                                                                    | nnect/token HTTP/1.1                                                                                                    |                                                         |      |  |  |
| 6                                                                  | Content-Type: app1                                                                                                    | Go to Definition                                                                                                    | F12                                                     |      |  |  |
| 7                                                                  |                                                                                                    |                                                                                                    | 01-10 - 540                                             |      |  |  |
| 8                                                                  | grant_type=client_                                                                                                    | Go to References                                                                                                    | Shift+F12                                               |      |  |  |
| 9                                                                  | &client_id={{clien                                                                                                    | Peek                                                                                                    | >                                                       |      |  |  |
| 10                                                                 | &client_secret={{c_                                                                                                    |                                                                                                    |                                                         |      |  |  |
| 11                                                                 | &scope=EtimApi                                                                                                    | Find All References                                                                                                    | Shift+Alt+F12                                           |      |  |  |
| 12                                                                 |                                                                                                    |                                                                                                    |                                                         |      |  |  |
| 13                                                                 |                                                                                                    | Change All Occurrences                                                                                                    | Ctrl+F2                                                 |      |  |  |
| 14                                                                 | ###                                                                                                    |                                                                                                    |                                                         |      |  |  |
| 15                                                                 | # Return all class                                                                                                    | Cut                                                                                                    | Ctrl+X                                                  |      |  |  |
| 16                                                                 | # with 1000 items                                                                                                    | Copy                                                                                                    | Ctrl+C                                                  |      |  |  |
| . –                                                                | Send Request                                                                                                    |                                                                                                    |                                                         |      |  |  |
| 17                                                                 | POST {{baseUr1}}/C                                                                                                    | Paste                                                                                                    | Ctrl+V                                                  |      |  |  |
| 18                                                                 | Content-Type: app1                                                                                                    | Cond Domunet                                                                                                    |                                                         | ٦.   |  |  |
| 19                                                                 | Authorization: Bea                                                                                                    | Sena Request                                                                                                    | Ctri+Ait+R                                              | ody  |  |  |
|                                                                    |                                                                                                    | Generate Code Snippet                                                                                                    | Ctrl+Alt+C                                              |      |  |  |
| PROBL                                                              | EMS 10 OUTPUT DE                                                                                                    | Copy Request As cURI                                                                                                    |                                                         |      |  |  |
| 🗸 🚳 (                                                              | Class.http 10                                                                                                    |                                                                                                    |                                                         |      |  |  |
| G                                                                  | Request 'ClientCredentia                                                                                                | Command Palette                                                                                                    | Ctrl+Shift+P                                            |      |  |  |
| G                                                                  | Request 'ClientCredentials                                                                                              | Grant: has not been sent if h                                                                                                    | 37 COL25                                                |      |  |  |
| Request 'ClientCredentialsGrant' has not been sent [Ln 52, Col 23] |                                                                                                    |                                                                                                    |                                                         |      |  |  |
| 19<br>PROBLI<br>~ 🔊 (                                              | Authorization: Bea<br>EMS 10 OUTPUT DE<br>Class.http 10<br>) Request 'ClientCredentials<br>) Request 'ClientCredentials | Send Request<br>Generate Code Snippet<br>Copy Request As cURL<br>Command Palette<br>Grant' nas not been sent [Ln<br>Grant' has not been sent [] n | Ctrl+Alt+R<br>Ctrl+Alt+C<br>Ctrl+Shift+P<br>32, C0I 23] | ody. |  |  |

As you can see there is also a short cut key for sending the request.

When the request is sent, the window view changes to a two-column split and in the right column a second file opens where the response will be displayed. If everything went OK, the API server has answered your request with sending you a token which is basically a very long string of characters. See example below or on the next page.

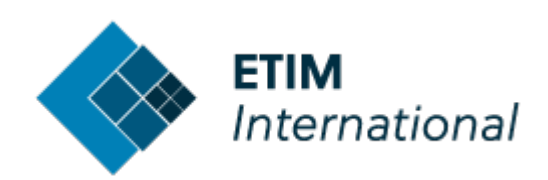

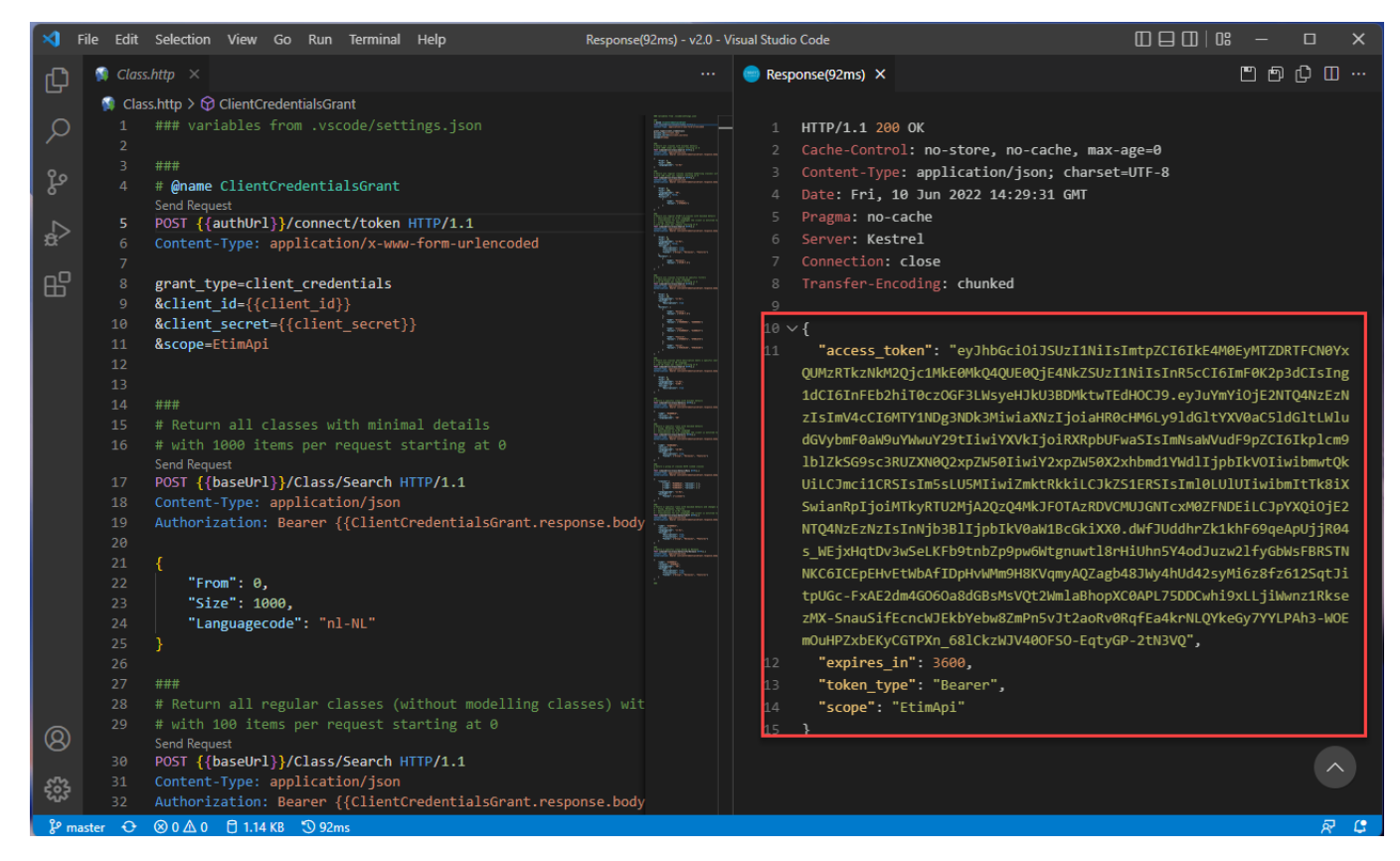

Now you can ask a ton of other questions to the server that you can test, in order to integrate this into your own software later. The examples you will find in the example files that you downloaded from the Bitbucket page.

The Swagger page will give you full disclosure on all the possible parameters you can send with your request, in order to get exactly the results you need. You can filter, switch languages, maximize output and a lot more. On the Swagger page all these options are very meticulously explained per API-call.

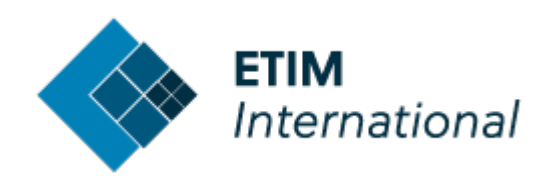

| Object of type Etim.Models   | Elastic.EntitySearchInput.                                                        |                                                                                                    |
|------------------------------|-----------------------------------------------------------------------------------|----------------------------------------------------------------------------------------------------|
| Example Value Schema         |                                                                                   |                                                                                                    |
| EntitySearchInput ~<br>from* | {<br>integer(\$int32)<br>maximum: 19000<br>minimum: θ                             |                                                                                                    |
| size*                        | Startposition for paging<br>integer(\$int32)<br>maximum: 1000<br>minimum: 0       | . From must be less than or equal to 19000. From + size must be less than or equal to 20000                                                                                                    |
| languagecode*                | string                                                                            | describtion fields. Language of the input SearchString if used                                                                                                    |
| searchString                 | string<br>nullable: true                                                          |                                                                                                    |
| deprecated                   | Search with a specific to<br>boolean<br>nullable: true                            | ext in description or synonym                                                                                                    |
| modelling                    | Some entities (features,<br>Deprecated = true, retur<br>boolean<br>nullable: true | values and units) can be deprecated. This means they may not be used anymore in future. If not set, return both deprecated and not deprecated entities if<br>n only deprecated entities if Deprecated = false, return only entities that are not deprecated Only applicable for features, values and units |
|                              | Some classes are specia<br>modelling classes if Mo                                | al Modelling classes. Modelling classes start with MC****** If not set, return both Modelling (MC) and Regular (EC) classes if Modelling = true, return only<br>delling = false, return only regular classes Only applicable for classes                                                                   |
| include                      | <pre>IncludeModel v {     descriptions</pre>                                      | boolean                                                                                                    |
|                              | turnslations                                                                      | Include description field (Class, Group, Feature, Value, Unit) Include synonyms field (Class) Include abbreviation field (Unit) for the specified<br>languagecode                                                                                                    |
|                              | translations                                                                      | Include translations field (Class, Group, Feature, Value, Unit) Translations consist of a list with all descriptions for the languages the client is entitled to.                                                                                                    |
|                              | fields                                                                            |                                                                                                    |

Now you know how to try out the ETIM-API server. So why don't you try out some more requests, and build amazing apps with ETIM Inside!

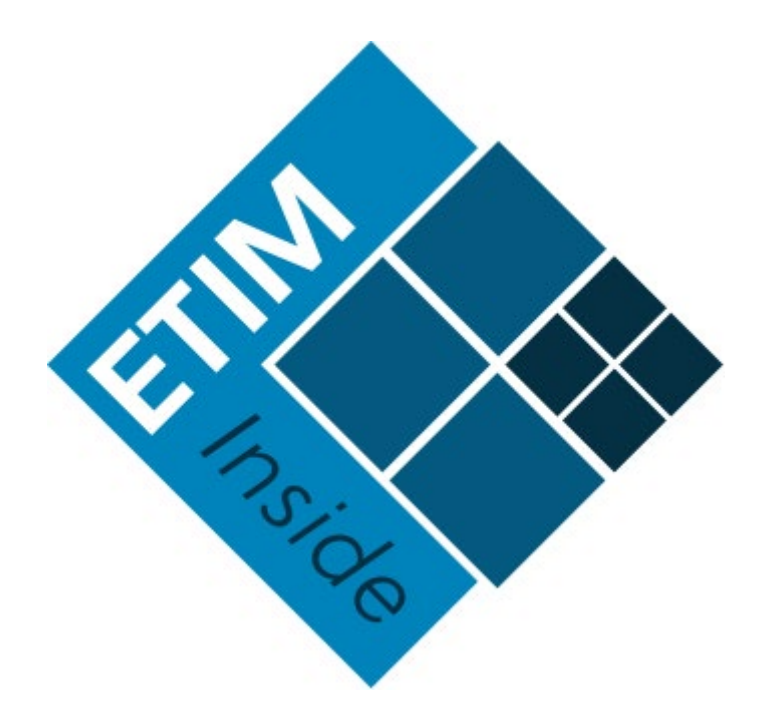